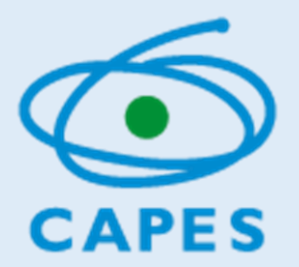

## MANUAL DO USUÁRIO

## SECRETÁRIO DE EDUCAÇÃO – ANÁLISE E VALIDAÇÃO DOS REGISTROS DE INTERESSE EM FORMAÇÃO

http://eb.capes.gov.br

Diretoria de Formação de Professores da Educação Básica

Versão 31/01/2020

Senhor(a) Secretário(a) Caso ainda nao possua Cadastro, observe as orientações do manual disponível em: <u>https://eb.capes.gov.br/portal/manuais.html</u>

Como analisar as solicitações dos profissionais de sua rede

Para analisar e validar os registros de interesse em formação dos professores vinculados à sua clique no menu "Gestão das Secretarias" e selecione a opção "Análise da Manifestação de interesse em formação".

| govbr                                       | ACESSO À INFORMAÇÃO                     | PARTICIPE          | LEGISLAÇÃO | ÓRGÃOS DO GO | VERNO 🕅            |                       |  |  |
|---------------------------------------------|-----------------------------------------|--------------------|------------|--------------|--------------------|-----------------------|--|--|
| CAPES Plataforma Capes de Educaçã           | E S Plataforma Capes de Educação Básica |                    |            |              |                    | C+ Sair               |  |  |
| 🟫 Currículo Interesse em formação Gestão IE | S - Gestão das Secretarias -            | Sobre a Plataforma |            |              |                    |                       |  |  |
| Análise da Manifestação de Interesse el     |                                         |                    |            |              |                    |                       |  |  |
| UF                                          | Município                               |                    |            | Nome Escola  |                    |                       |  |  |
| τ                                           |                                         |                    |            |              |                    | Ŧ                     |  |  |
| CPF                                         | Nome                                    | e                  |            |              | Titulação          |                       |  |  |
|                                             |                                         |                    |            |              |                    | ٣                     |  |  |
| Situação da solicitação                     |                                         |                    |            |              |                    |                       |  |  |
| Em Análise 🔹                                |                                         |                    |            |              |                    |                       |  |  |
|                                             |                                         |                    |            | Se Limpar    | <b>Q</b> Pesquisar | Exportar Solicitações |  |  |
|                                             |                                         |                    |            |              |                    |                       |  |  |
|                                             |                                         |                    |            |              |                    |                       |  |  |
| Nome CPF Escola Etapa                       | - Disciplina                            | Formação Acadêmica | Curso So   | olicitado    | Situação           | Ações                 |  |  |

Aparecerá em seguida o Termo da Secretaria.

Antes de iniciar o processo de análise, é necessário que o(a) Secretário(a) de Educação leia com atenção e aceite o Termo de Secretaria.

Somente o Secretário(a) poderá aceitar o Termo. Usuários com perfil de assistente de secretaria não poderão realizar esse procedimento.

|                                                                                                    | TERMO DE SECRETARIA                                                                                                    |
|----------------------------------------------------------------------------------------------------|----------------------------------------------------------------------------------------------------|
| Nome: JOÃO DA SILVA<br>CPF: 5555555555                                                                                                    |                                                                                                    |
| E-mail: secretario@secretaria.g                                                                                                    | ov.br                                                                                                    |
| Telefone: (33) 55552323                                                                                                    |                                                                                                    |
| o secretário de educação ac<br>Ao validar o cadastro dos pr<br>1. Todos os professores deferio                                                                                                    | ima identificado solicita oferta de curso de licenciatura.<br>ofessores listados, esta secretaria assume que:<br>fos pertencem à esta rede e estão em efetivo exercício em sala de auta:                                                                                                    |
| 2. Está ciente de que esse pro                                                                                                    | cedimento consiste em um levantamento de demanda, que poderá ser atendida gradativamente por meio dos programas de formação inicial de professores implementados pela                                                                                                    |
| <ol> <li>2. Está ciente de que esse pro<br/>Capes;</li> <li>3. Caso o curso seja ofertado,<br/>nos períodos destinados às a</li> </ol>                                                                                   | ocedimento consiste em um levantamento de demanda, que poderá ser atendida gradativamente por meio dos programas de formação inicial de professores implementados pela<br>a turma poderá funcionar neste ou em outro município próximo, devendo esta Secretaria de Educação se responsabilizar pela liberação do professor de suas atividades na escola,<br>atividades académicas presenciais;                                                                                                    |
| <ol> <li>2. Está ciente de que esse pro<br/>Capes;</li> <li>3. Caso o curso seja ofertado,<br/>nos períodos destinados às i<br/>4. A secretaria apoiará e viabilit</li> </ol>                                            | cedimento consiste em um levantamento de demanda, que poderá ser atendida gradativamente por meio dos programas de formação inicial de professores implementados pela<br>a turma poderá funcionar neste ou em outro município próximo, devendo esta Secretaría de Educação se responsabilizar pela liberação do professor de suas atividades na escola,<br>atividades académicas presenciais;<br>zará o deslocamento do professor, quando necessário, para a realização das atividades académicas presenciais do curso.                                                                                                    |
| <ol> <li>2. Está ciente de que esse pro<br/>Capes;</li> <li>3. Caso o curso seja ofertado,<br/>nos períodos destinados às</li> <li>4. A secretaria apoiará e viabilit</li> <li>5. Deverá observar e respeitar</li> </ol> | coedimento consiste em um levantamento de demanda, que poderá ser atendida gradativamente por meio dos programas de formação inicial de professores implementados pela<br>a turma poderá funcionar neste ou en outro município próximo, devendo esta Secretaria de Educação se responsabilizar pela liberação do professor de suas atividades na escola,<br>atividades acadêmicas presenciais;<br>zará o deslocamento do professor, quando necessário, para a realização das atividades acadêmicas presenciais do curso.<br>a regulamentação do respectivo programa de formação inicial de professores pelo qual os professores desta rede forem beneficiados. |

Após aceitar o Termo, tanto o Secretário de Educação (perfil de secretaria estadual ou municipal) quanto o Assistente por ele delegado (perfil de assistente de secretaria estadual ou municipal) poderá realizar o processo de análise das inscrições dos professores de sua rede.

Para realizar o processo de análise das inscrições (deferindo ou indeferindo), clique no botão "Pesquisar". Assim, é possível visualizar todas as solicitações referentes à sua rede. Caso necessite analisar solicitações específicas, é possível fazê-lo utilizando os filtros conforme imagem abaixo:

| UF     |                |     |                                                                                                    | Município                                                             |                                   | Nome Escola                                                     |                              |  |
|--------|----------------|-----|----------------------------------------------------------------------------------------------------|-----------------------------------------------------------------------|-----------------------------------|-----------------------------------------------------------------|------------------------------|--|
| Dis    | strito Federal |     | •                                                                                                    |                                                                       | ▼                                 |                                                                 |                              |  |
| CPF    |                |     |                                                                                                    | Nome                                                                  | Titula                            | ção                                                             |                              |  |
|        |                |     |                                                                                                    |                                                                       |                                   |                                                                 |                              |  |
| Evento |                |     |                                                                                                    | Situação da solicitação                                               | Depe                              | Dependência Administrativa                                      |                              |  |
| •      |                |     |                                                                                                    | E A CE                                                                |                                   |                                                                 |                              |  |
|        |                |     | *                                                                                                    | Em Analise                                                            | •                                 |                                                                 |                              |  |
|        |                |     | •                                                                                                    | Em Analise                                                            | Delegar An                        | álises às Secretarias Re                                        | egionais Q Pesquisa          |  |
|        |                |     | Y                                                                                                    | Em Analise<br>Solicitações                                            | Delegar Ar                        | álises às Secretarias Ro                                        | egionais Q Pesquisa          |  |
|        | Nome           | CPF | Escola                                                                                                    | Em Analise<br>Solicitações<br>Etapa - Disciplina                      | Delegar Ar<br>Curso Soli          | álises às Secretarias Re<br>citado Situação                     | egionais Q Pesquisa<br>Ações |  |
|        | Nome           | CPF | The secola Secola Secol | Solicitações<br>Etapa - Disciplina<br>• Ensino Médio (série) - Física | Curso Soli<br>LICENCIAT<br>FÍSICA | álises às Secretarias Re<br>citado Situação<br>URA - Em Análise | egionais Q Pesquisa<br>Ações |  |

Para analisar a inscrição de cada professor, individualmente, selecione a opção desejada:

para deferir a inscrição.

🙋 para indeferir a inscrição.

ao clicar nesse ícone, é possível visualizar o currículo do profissional.

Caso deseje deferir várias ou todas as solicitações listadas de uma só vez, marque o *check box* referente a cada solicitação, e clique em 
Deferir solicitações
(deferir solicitações).

Após o procedimento de análise, as solicitações desaparecem da tela. No entanto, poderão ser consultadas por situação (deferida ou indeferida) a partir dos filtros, conforme imagem abaixo:

| 🔒 Currículo Interesse em formação Gestão | IES - Gestão das Secretarias - | Sobre a Plataforma                       |  |  |  |  |
|------------------------------------------|--------------------------------|------------------------------------------|--|--|--|--|
|                                          |                                |                                          |  |  |  |  |
| Análise da Manifestação de Interesse     | em formação                    |                                          |  |  |  |  |
| UF                                       | Município                      | Nome Escola                              |  |  |  |  |
| <b>*</b>                                 |                                | *                                        |  |  |  |  |
| CPF                                      | Nome                           | Titulação                                |  |  |  |  |
| Situação da solicitação                  | Dependência Administrativa     |                                          |  |  |  |  |
| Em Análise 🔻                             | $\leq$                         | · ·                                      |  |  |  |  |
| Deferido<br>Em Análise                   |                                | Limpar Q Pesquisar Exportar Solicitações |  |  |  |  |
| Indeferido                               |                                |                                          |  |  |  |  |
| Informações importantes:                 |                                |                                          |  |  |  |  |

- No período compreendido entre 18/12/2019 a 31/01/2020, o sistema estará aberto para que os professores manifestem seu interesse em cursos de licenciatura na área em que atuam em sala de aula.
- A partir de 01/02/2020, o sistema estará disponível para análise das secretarias até o dia 28/02/2020.
- Se desejarem, as Secretarias Estaduais de Educação poderão delegar a análise da solicitação de vaga para suas representações regionais de ensino. Para isso, é necessário o envio de ofício à Capes para o e-mail <u>plataforma.secretarias@capes.gov.br</u> informando o nome, o CPF e a Regional de Ensino da pessoa que será responsável pela análise. Nesse caso, só serão visualizadas por esse usuário as solicitações de professores que atuam em escolas estaduais localizadas nos municípios jurisdicionados daquela representação regional.

Outras informações também poderão ser obtidas por meio do endereço eletrônico informado acima.